## **Remove BHHART and BHLIBLAB from Mac OS X**

To remove BHHART, BHLIBLAB, or any other School of Law printers from your Mac:

- 1. Open System Preferences.
- 2. Find "Printers & Scanners."

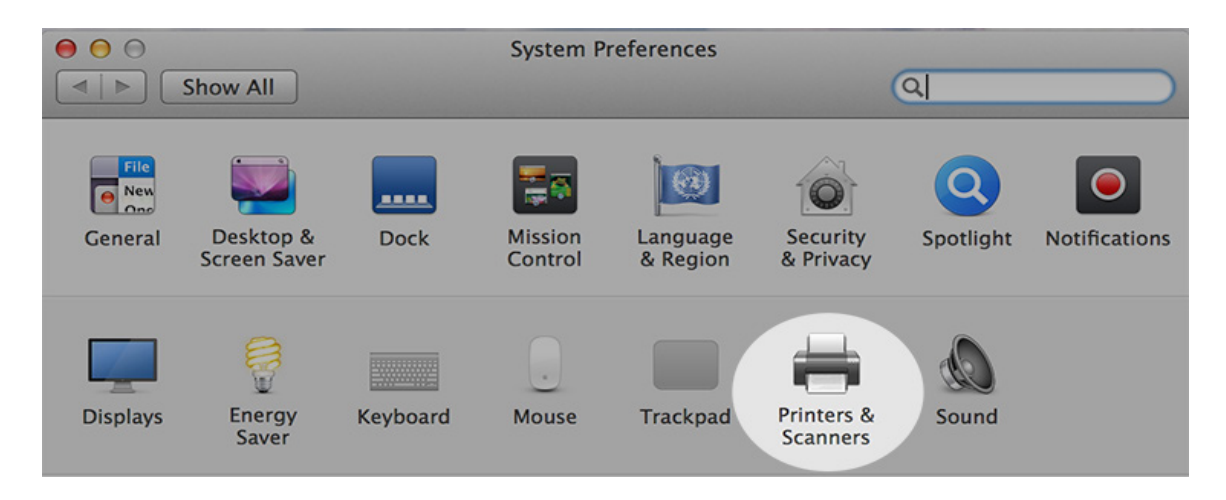

 Select any printers you want to delete. You can select multiple printers by holding the Command (策) key as you click.

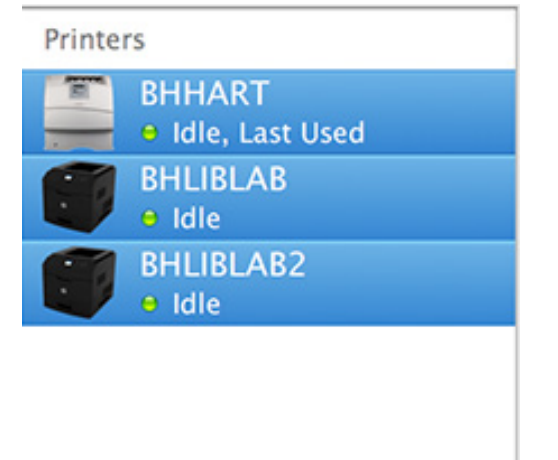

+ -

4. Click the minus (-) button below the printer list. A dialog box will ask you if you want to delete the selected devices. Click "Delete" to finish removing the printers.